## Instructions On Sign-Up For IMLeagues:

- 1. Go to imleagues.com
- 2. Once on the website, there will be two options at the top of the screen, 'login' and 'sign up.' Click on 'sign up'

| imleagues | HOME | SCHOOLS | TESTIMONIALS | INTEGRATIONS | MOBILE APPS | LOGIN | or | SIGN UP |  |
|-----------|------|---------|--------------|--------------|-------------|-------|----|---------|--|
|-----------|------|---------|--------------|--------------|-------------|-------|----|---------|--|

3. You will be directed to the sign up page, which looks like this:

| Select School/Organization  |   |                  | Ŧ |
|-----------------------------|---|------------------|---|
| First Name                  |   | Last Name        |   |
| Email                       |   | Password         |   |
| Status                      | ٣ | Grad Year        |   |
| Birthday Month v Day v Year | Ŧ | I Play Sports As |   |

- 4. If you are a Loyola University Maryland Student then click 'Select School/Organization' and it will direct you to the Loyola portal, where you sign-in with your Loyola credentials.
- 5. If you are not a Loyola student, fill in all other boxes.
  - a. For Status select 'none' if nothing applies for you
  - b. For 'Grad Year' select 'none'
- 6. When completed, click 'Create Account' and you should be directed to a page with the following message:

| Score! We just sent you an email to ryangm@gmail.com.<br>Check your inbox for a message from |
|----------------------------------------------------------------------------------------------|
| NoReply@IMLeagues.com to activate this account and log<br>into IMLeagues.com.                |
| If you don't see the email please check your spam folder and                                 |
| add NoReply@IMLeagues.com to your contacts list. You can                                     |
| also get assistance from one of our live agents through Live                                 |
| Chat or Resend The Email                                                                     |
| And make sure you download IMLeagues now our free                                            |
| app for students on the go to see what's new and stay on                                     |
| top of all your most important intramural * rec sports                                       |
| information including customized schedules, results,                                         |
| announcements and news. Games on!                                                            |
| Developed on the AMONO ARCS                                                                  |
| Google play                                                                                  |

7. Activate your account by confirming your email address.

- 8. For Non Loyola Students:
  - a. Once signed up, login to your account and click "create/join school" at the top.
  - b. Type in Loyola University Maryland, and when it pulls up click "join school"
  - c. An error message will come up, stating that you cannot automatically join our network, but you can send a request to be approved by an administrator at your school. Click "Send Request"
  - d. Once completed, an administrator will accept your request.